## Anleitung

## Wechsel von der VR-NetWorld auf den BankingManager

<u>Systemvoraussetzung</u>: Bildschirm mit empfohlener Mindestauflösung von 1.440 mal 900 Pixel > Für das jeweilige Betriebssystem empfohlener Hauptspeicher (4 GB RAM). Windows 10 / Windows 11 (64-bit, jeweils mit aktuellem Service Pack bzw. Funktionsupdate),

Sobald Sie von uns ein Anschreiben über die Abkündigung der VR-NetWorld-Software bzw. den Wechsel auf den BankingManager erhalten haben, können Sie mit der Umstellung beginnen.

## Durchführung Programmwechsel

1

| 🔽 🦾 🖶 🗟 📻 🔻 Kontenübersicht - V                                                                                                    | /R-NetWorld Software Konten                                                                                                    |                                                                                                    |
|----------------------------------------------------------------------------------------------------|----------------------------------------------------------------------------------------------------|----------------------------------------------------------------------------------------------------|
| Startseite Transaktionen Auswertungen S                                                                                                    | Stammdaten Extras Hilfe Konten                                                                                                    |                                                                                                    |
| Einstellungen Chipkartenleser Bankparameter- Sonderfälle<br>bearbeiten Einstellungen<br>Einstellungen                                                                                                    | Enster Standard wieder<br>liessen herstellen<br>Kerster Standard ster<br>Kerster Standard ster<br>Ke | en Frogrammaktualisierung VR-NetWorld<br>Online BankingManager<br>Migration Werkzeuge                                                                                                    |
| Baumansicht - Mandant 🗸 🕈 🗙 Konten                                                                                                    | übersicht 🗙                                                                                                    |                                                                                                    |
|                                                                                                    |                                                                                                    |                                                                                                    |
| BankingManager Migrationsassistent - Schritt 1 von 5                                                                                                    | BankingManager Migrationsassistent - Schritt 2 von 5                                                                                                    | X BankingManager Migrationsassistent - Schritt 3 von 5                                                                                                    |
| Manager BankingManager                                                                                                    | Nachfolgend finden Sie wichtige Informationen.<br>Klicken Sie auf die Links, um auf die Dokumente zuzugreifen.                                                                                                    | Erwerb der BankingManager Lizenz zum Preis von 100,00 Euro zuzüglich MwSt für das ente<br>Jahr, ab dem zweiten Jahr 200,00 Euro zuzüglich MwSt.<br>Die Abrechnung erfolgt jährlich mittels Lastschrifteinzug.                                                                                                    |
| Der BankingManager - die neue effizierte Finanzsoftware für Sie, für hr Unternehmen.<br>Nachfolgeprodukt der VR-NetWorld Software.<br>Profitieren Sie von folgenden Funktionen:                                                                             | Vorvertragliche Informationen<br>Leistungsbeschreibung<br>AGBs Ihrer Bank<br>Preis- und Leistungsverzeichnis                                                                                                    | Information des weiteren Vorgehens nach Ihrer Bestellung:<br>- Abruf und Anzeige Ihres Lizenzschlüssels für den BankingManager<br>- Automatisches Specherm aller Dokumente<br>- Statt des Downhoads der BankingManager installationadatei<br>- Installation des BankingManagers auf Ihrem Rechner<br>- Automatichen Bankanden der Dana auf der Wähl MWbdd Schware in den |
| <ul> <li>Intuitive Bedienung</li> <li>Verwahung all Ihrer Konten, egal bei welcher Bank in Deutschland</li> <li>Individuelle Rechte- und Rollerwerteilung</li> <li>Vole Transpærenz über alle Prozessschritte</li> <li>Digitale Assistenzsysteme</li> </ul> | Sonderbedingungen<br>Daterschutzhinweise<br>Verhatenskodez                                                                                                    | BankingManager<br>- Anzeige der Datenverarbeitungshinweise                                                                                                    |
| Stellen Sie jetzt auf die neue Software um und lizenzieren Sie gleich hier den Banking Manager<br>(kostenpflichtig).                                                                                                    |                                                                                                    |                                                                                                    |
| Erfahren Sie mehr zum BankingManager                                                                                                    |                                                                                                    |                                                                                                    |
| Impressum Datenschutz                                                                                                    | Inoresa                                                                                                    | um Datenschutz Increasum Datenschutz                                                                                                    |
| <zurück weter=""> Abbrechen Hife</zurück>                                                                                                    | <zurück weiter=""> Abbrechen</zurück>                                                                                                    | Hife <zurück weter=""> Abbrechen Hife</zurück>                                                                                                    |

## Extras > BankingManager Migration > Start und Durchführung des Assistenten

| Jett Volversion intradieren       Ihree Bestellung ist bei uns eingegangen und folgender Lizenzschlüssel wurde für Sie erstellt:         Image: Statistic Statistic Statis | Banking Manager Migrationsassistent - Schritt 4 von 5<br>Bite bestöligen Sie run Ihre Bestellung |   | BankingManager Migrationsassistent - Schritt 5 von 5                                                                                |
|----------------------------------------------------------------------------------------------------|--------------------------------------------------------------------------------------------------|---|----------------------------------------------------------------------------------------------------|
| Bitte notieren Sie sich den angezeigten Lizenzschlüssel, der für die uneingeschränkte Nutzung des BankingManagers notwendig ist.         Berindenser Verioniformion steiten                                                                                                    | Jetzt Volversion installeren                                                                     |   | Ihre Bestellung ist bei uns eingegangen und folgender Lizenzschlüssel wurde für Sie<br>erstellt:                                    |
| BankingManager Installation starten                                                                                                    |                                                                                                  | 虏 | Bitte notieren Sie sich den angezeigten Lizenzschlüssel, der für die uneingeschränkte<br>Nutzung des BankingManagers notwendig ist. |
|                                                                                                    | BankingManager Versionanformation anzeigen                                                       |   | BankingManager Installation starten                                                                                                 |

Jetzt Vollversion Installieren => Bitte den angezeigten Lizenzschlüssel kopieren > BankingManager Installation starten

Nach erfolgreicher Installation öffnet sich der "Assistent zur Einrichtung"

Bestätigen Sie die Masken "Einrichtung–BankingManager" > "Installationsart" > "Installationsort" und "Komponenten auswählen" mit "Weiter"

| Sindaktan Daakinaktan   | Lizenzabkommen                                                                             |
|-------------------------|--------------------------------------------------------------------------------------------|
| Einrichten - BankingMan | Ritte lesen Sie das folgende Lizenzahkommen. Sie müssen die Bedingungen in diesem          |
| Installationsart        | Abkommen akzeptieren, um die Installation fortsetzen zu können.                            |
| Installationsordner     | zur weiteren Verbesserung der Software                                                     |
| Komponenten auswählen   | entgegengenommen.                                                                          |
| lizenzabkommen          | 5. Schlussbestimmung                                                                       |
| Verlegösfungen          | Diese Testlizenzvereinbarung stellt die                                                    |
| verknuptungen           | ausschließliche Vereinbarung hinsichtlich der<br>darin, geregelten Vertragsgegenstände dar |
| Programmname            | Nebenabreden wurden nicht getroffen. Änderungen                                            |
| Verknüpfungen im Start  | bedürfen der Schriftform.                                                                  |

In der Maske "Lizenzabkommen" der Lizenzvereinbarung zustimmen und mit "Weiter" bestätigen.

Die folgenden Fenster "Verknüpfungen" > "Programmname" > "Verknüpfungen im Startmenü" ebenfalls wieder mit "Weiter" bestätigen

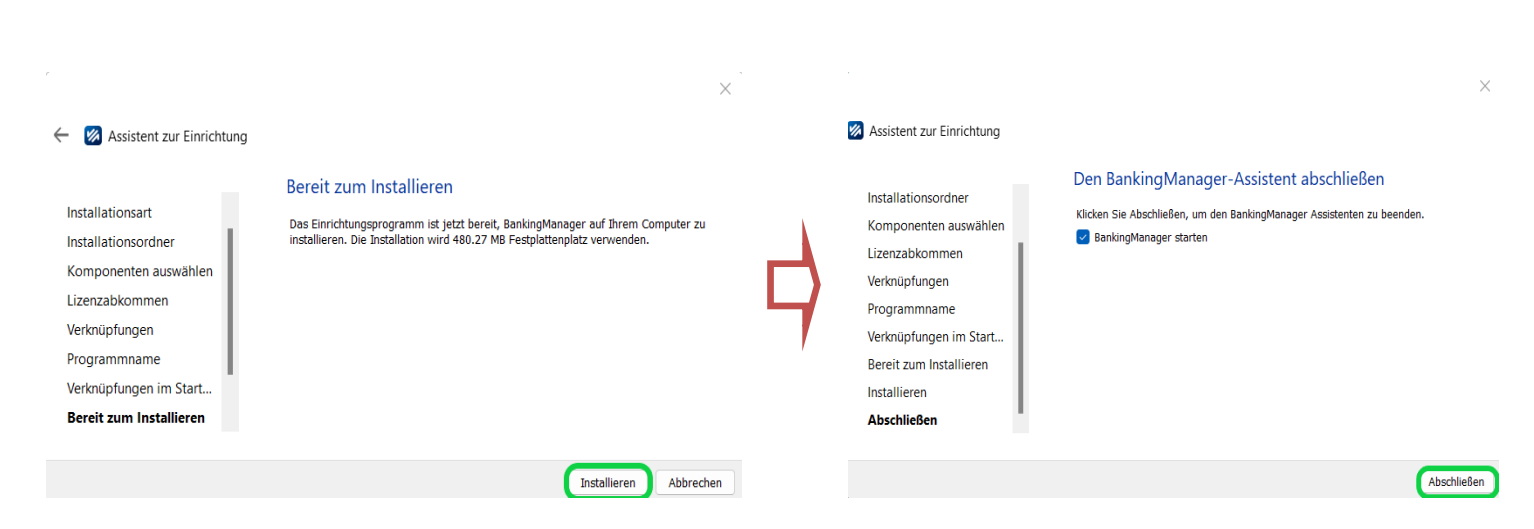

Starten Sie die Installation und bestätigen die letzte Maske des Einrichtungsassistenten mit "Abschließen".

| -∋<br>Einrichtungs-<br>assistent                                                                                            | Wie möchten Sie den BankingManager einrichten?                                                                                                    |
|----------------------------------------------------------------------------------------------------|----------------------------------------------------------------------------------------------------|
| Sie werden Schritt für Schritt durch die<br>Einrichtung des BankingManagers<br>geführt.<br><b>(?) Hilfe zur Einrichtung</b> | Datenübernahme von VR-NetWorld           Software           Importieren Sie Ihren Datenbestand von der           VR-NetWorld in den BankingManager. |
|                                                                                                    | Neueinrichtung           Oer BankingManager wird von Grund auf neu eingerichtet.         >                                                          |
|                                                                                                    | Wiederherstellung           Stellen Sie einen alten Datenbestand aus           einer Sicherung des BankingManagers (BAK-<br>Datei) wieder her.      |
| 🎢 BankingManager                                                                                                    |                                                                                                    |

Nach Start des BankingManagers auf "Datenübernahme von VR-NetWorld-Software" klicken

| →<br>Einrichtungsassistent >                  | Installation prüfen und Passwort eingeber                                                                                   | €inrichtungsassistent >                       | Administrator anleç                                                                                         | Jen                                                                                |
|-----------------------------------------------|----------------------------------------------------------------------------------------------------|-----------------------------------------------|----------------------------------------------------------------------------------------------------|------------------------------------------------------------------------------------|
| Datenübernahme<br>von VR-NetWorld<br>Software | Folgende Daten werden aus der VR-NetWorld Software übernommen:<br>Benutzer                                                  | Datenübernahme<br>von VR-NetWorld<br>Software | Der Supervisor aus VR-NetWorld Sol<br>BankingManager übernommen. Bitt<br>Informationen, um den Administratz | tware wird als Administrator im<br>2 vervollständigen Sie folgende<br>r anzulegen. |
| 1 Installation prüfen                         | Zugänge     Zugänge nicht übernommen werden,     Bitte beachten Sie, dass Zugänge nicht übernommen werden,                  | Installation prüfen                           | Hirmä<br>Muster GmbH & Co.KG                                                                                | ^                                                                                  |
| Daten vorbereiten                             | wenn in der VR-NetWorld Software mehr als ein Benutzer<br>angelegt ist. Zudem werden gespeicherte PINs nicht<br>übernommen. | Daten vorbereiten                             | Vorname<br>Max                                                                                              | Nachname<br>Mustermann                                                             |
| 3 Administrator anlegen                       | Konten                                                                                                    | 3 Administrator anlegen                       | Benutzername                                                                                                |                                                                                    |
| 4 Daten übernehmen                            | <ul> <li>Zahlungskontakte</li> <li>Überweisungen</li> </ul>                                                                 | Daten übernehmen                              | Max<br>Dieser Benutzer wird automatisch zum Admin                                                           | istrator.                                                                          |
| 5 Datensicherung                              | Umsätze (ohne Kategorien)                                                                                                   | (5) Datensicherung                            | Passwort                                                                                                    | ۲                                                                                  |
| ⑦ Hilfe zur Einrichtung                       | 🔝 Salden<br>🔝 Kontoauszüge                                                                                                  | 1 Hille zur Einrichtung                       | ✓ Mindestens 8 Zeichen. Mindestens ein Sonderzeichen: ✓.<>()+-&?*:,%:*'\=                                   |                                                                                    |
|                                               | Supervisor-Passwort aus der VR-NetWorld Software                                                                            |                                               | Passwort bestätigen<br>✓ Passwörter stimmen überein.                                                        |                                                                                    |
| 🐕 BankingManager                              | Zurück Datenübernahme vorbereiten                                                                                           | 🗱 BankingManager                              |                                                                                                    | Zurück Datenübernahme starten                                                      |

Das Supervisor Passwort Ihrer VR-NetWorld-Software eingeben und auf "Datenübernahme vorbereiten" klicken. Felder in der Maske "Administrator anlegen" mit den entsprechenden Daten füllen und ein neues Zugangspasswort für den BankingManager hinterlegen.

| →<br>Einrichtungsassistent >                  |                                                                                                    | →<br>Einrichtungsassistent →                  | Daten nach Datenübernahm                                                                                                    | ne sichern                                               |
|-----------------------------------------------|----------------------------------------------------------------------------------------------------|-----------------------------------------------|----------------------------------------------------------------------------------------------------|----------------------------------------------------------|
| Datenübernahme<br>von VR-NetWorld<br>Software | Datenübernahme erfolgreich                                                                                                    | Datenübernahme<br>von VR-NetWorld<br>Software | Gesichert werden alle relevanten Datenbanken, Kor<br>Kontoauszüge, Wählen Sie am besten einen anderen<br>von BankingManager, zum Beispiel eine externe Fes | figurationen und<br>Speicherort als den Pfad<br>Iplatte. |
| Installation prüfen                           | Folgende Daten wurden im BankingManager übernommen:                                                                                                    | Installation prüfen                           | Speicherort<br>C:/Users/Public                                                                                                    | Durchsuchen                                              |
| Daten vorbereiten                             | Zugänge (2)                                                                                                    | Daten vorbereiten                             | Dateiname                                                                                                    |                                                          |
| Administrator anlegen                         | ① Die Zugsinge müssen vor der Nutzurug im Bankingskanzger<br>synchronisiert verden. Dies ist nach der Anmeldung über den<br>Merüpunkt. Zugsinge is Konther zuglinge ist Auftrelleser"                                                                                                    | Administrator anlegen                         | BankingManager_Muster GmbH & Co.KG_ 202                                                                                                    | 41205T1044.bak                                           |
| Daten übernehmen                              | möglich.<br>∧ Konten (7 von 11)                                                                                                    | Daten übernehmen                              |                                                                                                    | Daten sichern                                            |
| 5 Datensicherung                              | Beim Speichern der Konten ist ein Problem aufgetreten: Das Konto Meiniverst Machhaltigi: Chance                                                                                                    | 5 Datensicherung                              |                                                                                                    |                                                          |
| Hitfe zur Einrichtung                         | Vierbundgastnerkonten verden nicht unterstützt)     Vierbundgastnerkonten verden nicht unterstützt)     volas Konto UNICUGAL ANTELISSCH ALL VIErbunden     konten ein UNICUGAL ANTELISSCH ALL VIErbunden     Vierbundgastnerkonten verden nicht unterstützt)     volas Konto UNICUGAL ANTELISSCH ALL VIErbunden     volas konto UNICUGAL ANTELISSCH ALL VIErbunden     volas konto unterstützt volas verden nicht unterstützt) | () Hilfe zur Einrichtung                      |                                                                                                    |                                                          |
| 💋 BankingManager                              | Vee our door the Access to Vee Control United States (United States)                                                                                                    | ¼ BankingManager                              |                                                                                                    |                                                          |

Ggf. erhalten Sie trotz Erfolgsmeldung einen Hinweis, dass nicht alle Konten übernommen wurden. Der Banking-Manager kann noch keine Verbundkonten verarbeiten. Dieses wird in einer späteren Version nachgeholt.

Über "Datensicherung durchführen" und "Daten sichern" eine Datensicherung machen.

| <b>1</b> /                                              | BankingManager Testversion Erste Schritte überspringen                                                     |
|---------------------------------------------------------|----------------------------------------------------------------------------------------------------|
| Willkommen beim BankingManager                          | Erste Schritte                                                                                             |
|                                                         | Saldenübersicht     Der BankingManager ist in wenigen Schritten einsatzbereit.                             |
| Benutzer                                                | 命 Konten                                                                                                   |
| Max ~                                                   | Aufträge<br>Wie möchten Sie den BankingManger einrichten?                                                  |
| Passwort                                                | Firzelhenutzer                                                                                             |
| $\odot$                                                 | Starten Sie diese vereinfachte Einrichtung, wenn ausschließlich Sie selbst den<br>BankingManager benutzen. |
| Anmelden                                                | Mehrere Benutzer                                                                                           |
| Probleme beim Anmelden?<br>⑦ <u>Hilfe zur Anmeldung</u> | Wählen Sie diese Option, wenn neben Ihnen weitere Benutzer den<br>BankingManager verwenden.                |

Melden Sie sich mit Ihrem neu vergebenen Passwort an und wählen "Einzelbenutzer" aus. Sollten Sie bisher mit mehreren Anwender in der VR-NetWorld gearbeitet haben, können Sie nun über "Mehrere Benutzer" weitere Anwender anlegen. Bitte führen Sie noch die weiteren Punkte durch, damit der BankingManager komplett nutzbar ist.

| 🔀 Bar | nkingManager Testversion      |                                                                                                    | - 🗆 × |
|-------|-------------------------------|----------------------------------------------------------------------------------------------------|-------|
|       | Max Klimecki                  | Neuen Zugang einrichten Kartenleser einrichten                                                                                                    | 0     |
| ≣     | Benutzerdaten                 | Zugänge                                                                                                    |       |
| ••    | Sicherheit                    |                                                                                                    |       |
| 侴     | Einstellungen                 | DoVoBa PIN/TAN                                                                                                    |       |
| Ę,    |                               | Status' Aktiv                                                                                                    |       |
|       | Zugänge & Konten              | Zugangsweg: FinTS Zugang synchronisieren                                                                                                    |       |
|       | Zugänge & Kartenleser         | Bank: Dortmunder Volksbank<br>Sicherheitsverfahren: PIN/TAN                                                                                                |       |
|       | Kontenverwaltung              |                                                                                                    |       |
|       | Kontoauszüge                  | *9                                                                                                    |       |
|       |                               |                                                                                                    |       |
|       | Software                      |                                                                                                    |       |
|       | Sicherung & Wiederherstellung |                                                                                                    |       |
|       | Update                        | Kartenleser                                                                                                    |       |
|       |                               | Keine Kartenleser eingerichtet                                                                                                    |       |
|       |                               |                                                                                                    |       |
|       |                               | Bitte verpinden sie Inren Kartenleser mit dem PC und stecken Sie eine<br>Chipkarte oder Girocard ein. Installieren oder aktualisieren Sie ggf. den Treiber |       |
| Q     |                               | Ihres Kartenlesers. Anschüelsend konnen Sie Ihren <u>Kartenleser einrichten</u> .                                                                          |       |
| \$    |                               |                                                                                                    |       |
| R     | Abmelden                      |                                                                                                    |       |

Unten Links das Person-Symbol anklicken > Zugänge & Kartenleser > Auf die drei Punkte klicken > Zugang synchronisieren. Wenn Sie mit einer HBCI-Chipkarte arbeiten, muss hier erst der Kartenleser eingerichtet werden. Hierzu die Chipkarte in den Leser stecken > auf "Kartenleser einrichten klicken"

| 🐼 Bar | nkingManager Testversion |                                                                                                    | -                                                                                                    | × |
|-------|--------------------------|----------------------------------------------------------------------------------------------------|----------------------------------------------------------------------------------------------------|---|
|       | Hilfe & Information      |                                                                                                    |                                                                                                    | 0 |
| 1     | Support                  |                                                                                                    |                                                                                                    |   |
| •     | Version & Lizenz         | Version & Lizenz                                                                                                    |                                                                                                    |   |
|       |                          | Version:       1.2.0.45         Copyright © 2021-2024 Atruvia AG und DZ BANK AG. Alle Rechte vorbehalten.         Informationen zur Lizenzierung | Image: Disease of the system of the system of the syste |   |
|       |                          |                                                                                                    |                                                                                                    |   |

Über Hilfe & Informationen > Version & Lizenz > Lizenz eingeben. Hier bitte die vorhin kopierte Lizenz hinterlegen und auf "Speichern" klicken. Bitte nehmen Sie mit uns **Kontakt** auf, damit wir Ihre Lizenz freigeben können. Senden Sie uns eine E-Mail mit Ihrem Lizenzschlüssel bzw. Ihrer Kundennummer.